| Reihenfolge | Text                                                                                                    | Handlung                                                                                                    |
|-------------|----------------------------------------------------------------------------------------------------|----------------------------------------------------------------------------------------------------|
| 1.          | "Erschienen in" ist ein Eingabefeld<br>für die Quelle, welche die zu<br>erfassende Veröffentlichung enthält.                                                                                                    |                                                                                                    |
| 2.          | Über das Drop-Down-Menü kann ich<br>die Datenquelle in der ich die Quelle<br>meiner Publikation suche,<br>auswählen.                                                                                                    | Drop-Down-Menü auswählen.                                                                                                    |
| 3.          | Als erstes möchte ich die Zeitschrift<br>in welcher dieser Artikel erschienen<br>ist erfassen. Hierzu wähle ich<br>"Zeitschrift (ZDB/hbz-<br>Verbundskatalog)" aus. Dadurch kann<br>ich verschiedene Sucheinstiege für<br>die ausgewählte Datenquelle<br>anwenden. | Zeitschrift im Drop-Down-Menü<br>auswählen.                                                                                                    |
| 4.          | Jetzt kann ich mit dem Titel der<br>Zeitschrift gemäß der Vorlage suchen<br>und den entsprechenden Treffer aus<br>den Systemvorschlägen auswählen.                                                                                                    | Titel in Eingabefeld eingeben und<br>Treffer aus den Systemvorschlägen<br>auswählen                                                                         |
| 5.          | Oder direkt über die ISSN bzw. e-ISSN<br>bei elektronischen Zeitschriften. Die<br>ISSN muss ich ohne ihre Bindestriche<br>eintragen. Ein weiterer Sucheinstieg<br>ist die ZDB-NR der Zeitschrift.                                                                  | ISSN auf der Webseite suchen. ISSN in<br>Eingabefeld eingeben, Treffer<br>auswählen.                                                                        |
| 6.          | Liegt mir ein Buch als Quelle vor,<br>wähle ich Buch (hbz-<br>Verbundskatalog) im Drop-Down-<br>Menü aus. Wie bei der Zeitschrift<br>kann ich über den Titel oder die ISBN<br>suchen. Auch bei der Suche per ISBN<br>muss ich die Bindestriche weglassen.          | Buch im Drop-Down-Menü auswählen.<br>Suche über Titel. Titel eingeben,<br>Treffer auswählen.<br>Oder ISBN ohne Bindestriche<br>eingeben, Treffer auswählen. |
|             | Die HT-Nummer aus dem<br>hbzVerbundkatalog ist eine weitere<br>Alternative.                                                                                                    | Oder HT-Nummer aus dem hbz-<br>Verbundkatalog kopieren, im<br>Eingabefeld einfügen, Treffer<br>auswählen.                                                   |

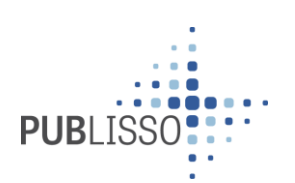

| 7. | Sollte ich aus dem Verbundkatalog<br>keinen Treffer erhalten, wähle ich im<br>Drop-Down-Menü Lokal aus. Hier<br>trage ich den Titel der Quelle gemäß<br>der Vorlage ein und wähle einen<br>Treffer aus den Systemvorschlägen<br>aus. | Lokal im Drop-Down-Menü auswählen. |
|----|----------------------------------------------------------------------------------------------------|------------------------------------|
| 8. | Für jede weitere Angabe muss ich ein<br>eigenes Eingabefeld über das "Plus"<br>erstellen. Durch die Pfeile kann ich<br>die Reihenfolge ändern oder über das<br>Minus Eingabefelder wieder löschen.                                   |                                    |

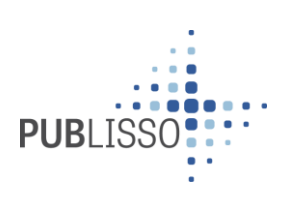